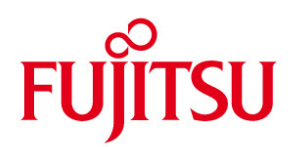

## **INFORM**

| FUJITSU Client<br>WLAN Konfiguration<br>Windows 7 | Ausgabe<br>Kategorie<br>Inhalt | 03/31/2011<br>Installation Paper<br>WLAN |
|---------------------------------------------------|--------------------------------|------------------------------------------|
|                                                   | Verteiler                      | External                                 |
|                                                   | Seite                          | 7                                        |
|                                                   |                                |                                          |

- 1. Wireless LAN einschalten
- Diese Anleitung basiert auf einer Verschlüsselung mit WPA2 AES.
- Bitte aktivieren Sie Ihren Wireless LAN Adapter (genauere Informationen darüber finden Sie in Ihrem Handbuch: <a href="http://support.ts.fujitsu.com/de/support/manuals.html">http://support.ts.fujitsu.com/de/support/manuals.html</a>)

1 --- 1

• Möglichkeit 1: Ein-/Ausschieber für Funkkomponenten – Wireless Switch

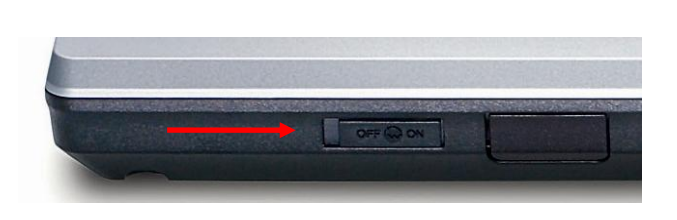

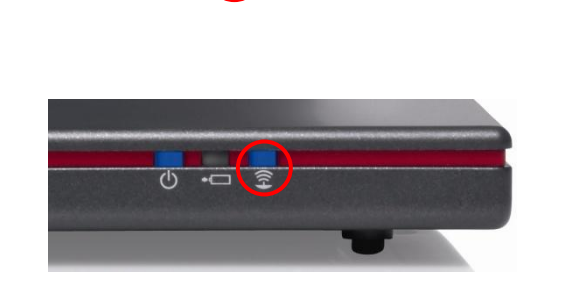

0

1

ß

o Möglichkeit 2: Tastenkombination Fn+F1, F2 oder F5

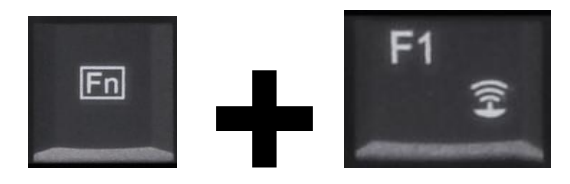

## 2. Verwendete Software

- Benutzen Sie den Driver and Utility Datenträger, Deskupdate oder unsere Supportseite um fehlende Treiber zu installieren
  - o Adresse: http://support.ts.fujitsu.com/de

- Wireless LAN am Router und am LIFEBOOK aktivieren
- Netzwerkverbindungen öffnen
  - Start -> Systemsteuerung -> Netzwerk und Internet -> Netzwerk und Freigabecenter -> Drahtlosenetzwerke verwalten
- Verbindungseinstellungen vornehmen
  - Linksklick auf "Hinzufügen" -> "Ein Netzwerkprofil manuell erstellen" -> Netzwerkdetails eingeben Verbindung wir hergestellt

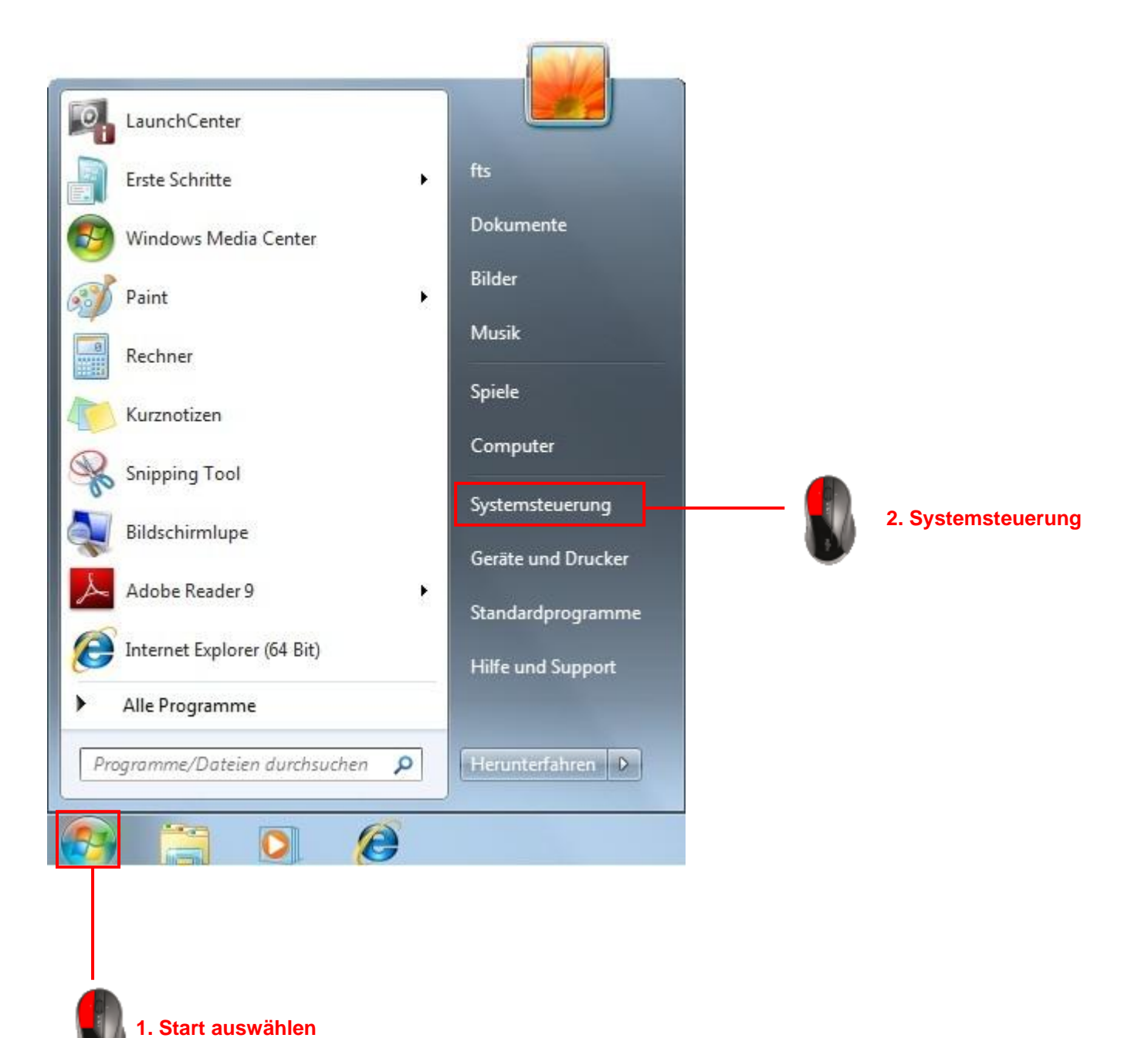

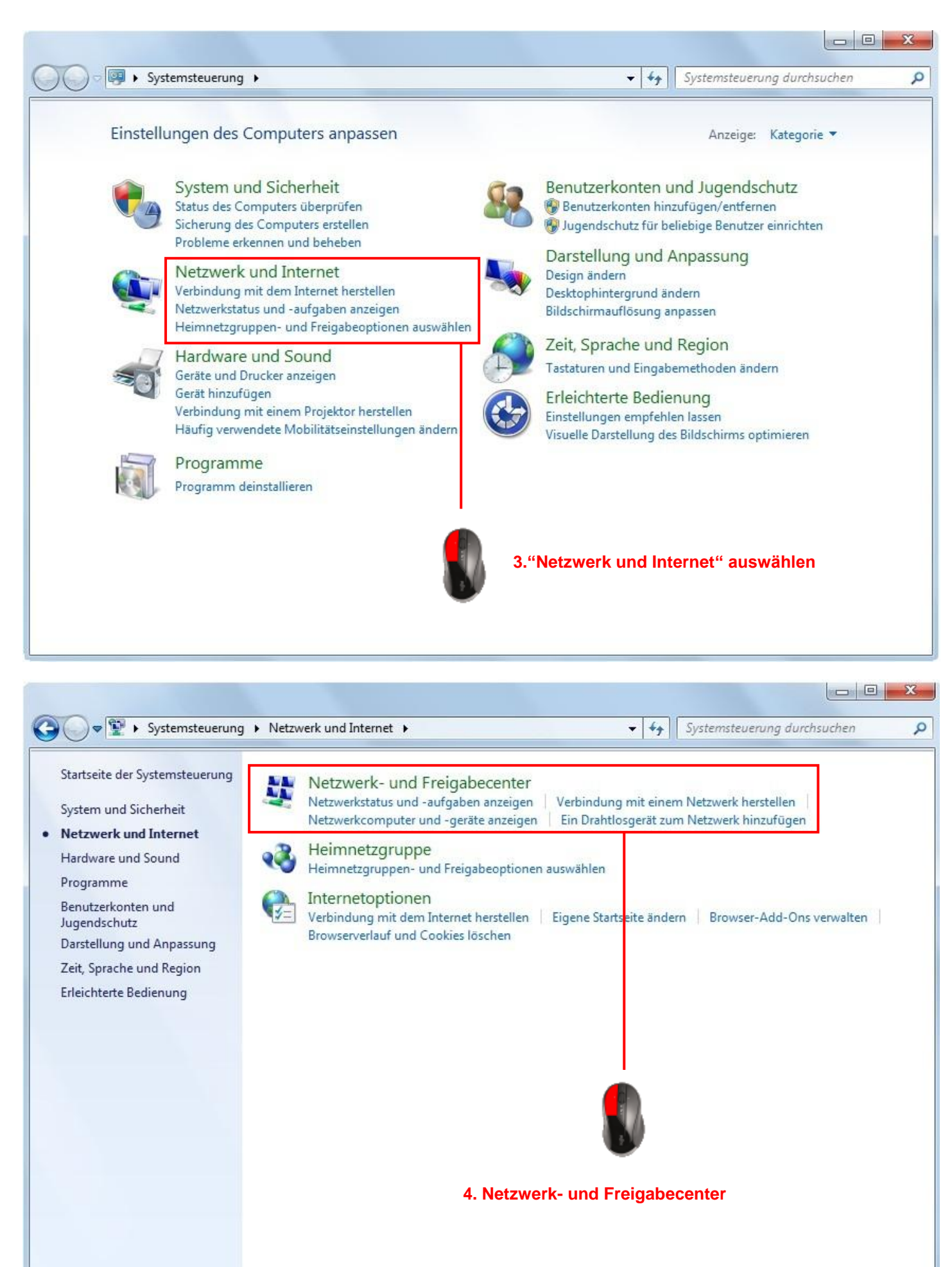

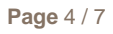

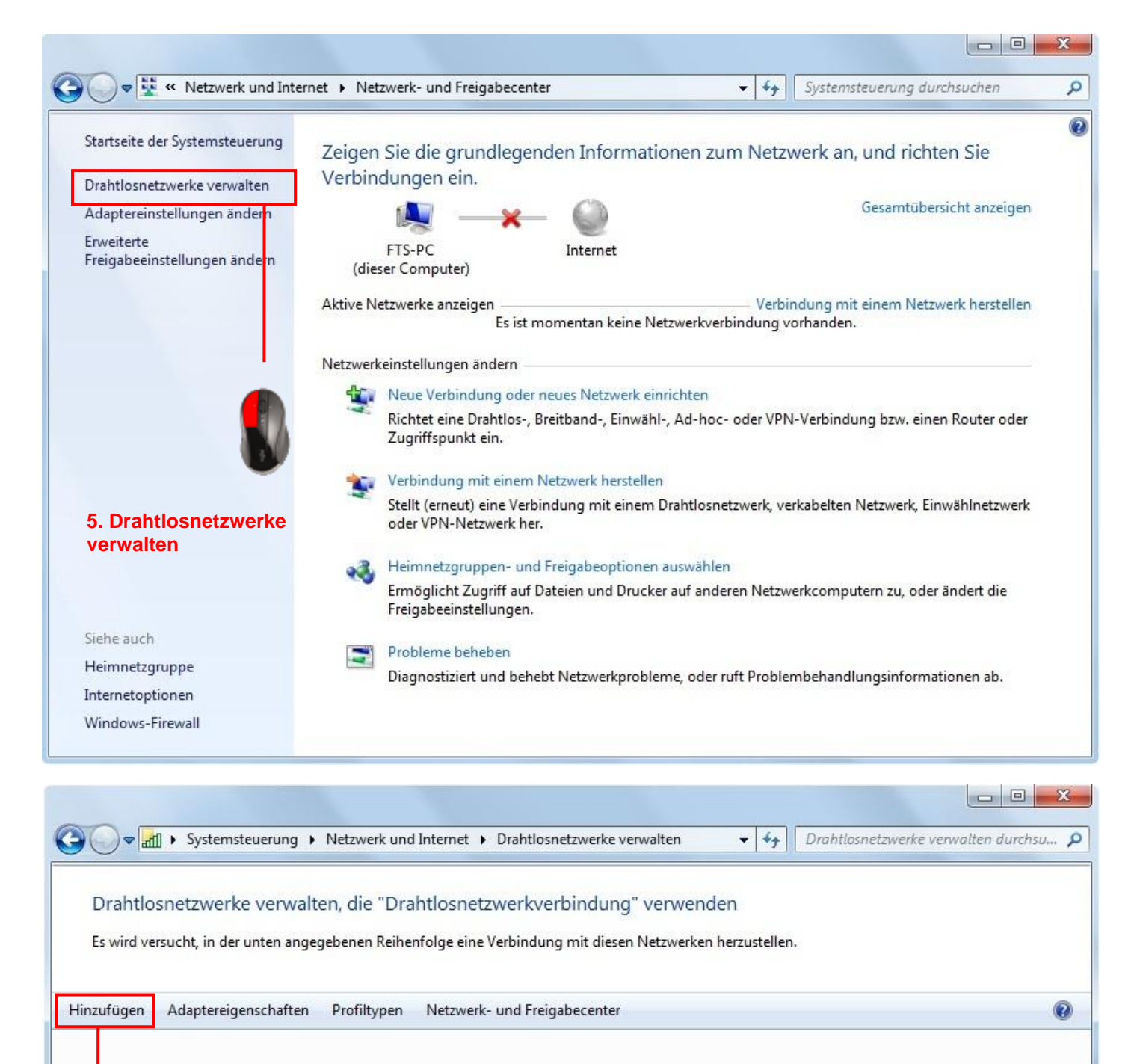

6. Hinzufügen

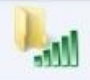

| Wie möchten Sie ei                                                                                                    | n Netzwerk hinzufügen?                                                                                                    |                                                                                |
|----------------------------------------------------------------------------------------------------|----------------------------------------------------------------------------------------------------|--------------------------------------------------------------------------------|
| Ein Netzwer<br>Hiermit wird eir<br>Netzwerk ermit<br>Sie müssen den                                                                                                    | rkprofil manuell erstellen<br>n neues Netzwerkprofil erstellt oder ein bereits vorhande<br>telt, und ein Profil für das Netzwerk auf dem Computer<br>n Netzwerknamen (SSID) und ggf. den Sicherheitsschlüss                                                                         | nes<br>gespeichert.<br>el kennen.                                              |
|                                                                                                    |                                                                                                    | 7. Ein Netzwerkpro<br>manuell erstellen                                        |
| Ad-hoc-Net<br>Hiermit wird ein<br>oder einer Inter                                                                                                    | zwerk erstellen<br>n temporäres Netzwerk zur gemeinsamen Nutzung von I<br>netverbindung erstellt.                                                                                                    | Dateien                                                                        |
|                                                                                                    |                                                                                                    | Abbreche                                                                       |
|                                                                                                    |                                                                                                    |                                                                                |
|                                                                                                    |                                                                                                    |                                                                                |
| 배 Manuell mit einem Dr                                                                                                    | rahtlosnetzwerk verbinden                                                                                                    |                                                                                |
| الله Manuell mit einem Dr<br>Geben Sie Informat                                                                                                    | rahtlosnetzwerk verbinden<br>tionen für das Drahtlosnetzwerk ein, das Sie                                                                                                    | e hinzufügen möchten                                                           |
| الله Manuell mit einem Dr<br>Geben Sie Informat<br>Netzwerkname:                                                                                                    | rahtlosnetzwerk verbinden<br>tionen für das Drahtlosnetzwerk ein, das Sie                                                                                                    | e hinzufügen möchten                                                           |
| Manuell mit einem Dr<br>Geben Sie Informat<br>Netzwerkname:<br>Sicherheitstyp:                                                                                                    | rahtlosnetzwerk verbinden<br>tionen für das Drahtlosnetzwerk ein, das Sie<br>[Wählen Sie eine Option aus]                                                                                                    | e hinzufügen möchten                                                           |
| Manuell mit einem Dr<br>Geben Sie Informat<br>Netzwerkname:<br>Sicherheitstyp:<br>Verschlüsselungstyp:                                                                                                    | rahtlosnetzwerk verbinden<br>tionen für das Drahtlosnetzwerk ein, das Sie<br>[Wählen Sie eine Option aus]                                                                                                    | e hinzufügen möchten<br>8. SSID<br>(Netzwerkname)<br>eingeben                  |
| Image: Manuell mit einem Dr         Geben Sie Informat         Netzwerkname:         Sicherheitstyp:         Verschlüsselungstyp:         Sicherheitsschlüssel:                                                    | rahtlosnetzwerk verbinden<br>tionen für das Drahtlosnetzwerk ein, das Sie<br>[Wählen Sie eine Option aus]                                                                                                    | e hinzufügen möchten<br>8. SSID<br>(Netzwerkname)<br>eingeben                  |
| Manuell mit einem Dr<br>Geben Sie Informat<br>Netzwerkname:<br>Sicherheitstyp:<br>Verschlüsselungstyp:<br>Sicherheitsschlüssel:                                                                                    | rahtlosnetzwerk verbinden<br>tionen für das Drahtlosnetzwerk ein, das Sie<br>[Wählen Sie eine Option aus]<br>[Zeiche<br>automatisch starten                                                                                                    | e hinzufügen möchten<br>8. SSID<br>(Netzwerkname)<br>eingeben                  |
| Manuell mit einem Dr<br>Geben Sie Informat<br>Netzwerkname:<br>Sicherheitstyp:<br>Verschlüsselungstyp:<br>Sicherheitsschlüssel:<br>Diese Verbindung<br>Diese Verbindung<br>Verbinden, selbst v<br>Warnung: Bei Aus | rahtlosnetzwerk verbinden<br>tionen für das Drahtlosnetzwerk ein, das Sie<br>[Wählen Sie eine Option aus]<br>[Wählen Sie eine Option aus]<br>[Zeiche<br>automatisch starten<br>wenn das Netzwerk keine Kennung aussendet<br>swahl dieser Option ist der Datenschutz dieses Computer | e hinzufügen möchten<br>8. SSID<br>(Netzwerkname)<br>eingeben<br>en ausblenden |

| Geben Sie Informat                                                                                              | ionen für das Drahtlosi                                                                                       | netzwerk ein, das | Sie hinzu       | ıfügen möchter                        |
|----------------------------------------------------------------------------------------------------|----------------------------------------------------------------------------------------------------|-------------------|-----------------|---------------------------------------|
| Netzwerkname:                                                                                                   | FTS                                                                                                    |                   |                 | 9. Sicherheitst<br>WPA2-Persona       |
| Sicherheitstyp:                                                                                                 | WPA2-Personal                                                                                                 |                   |                 | auswählen und<br>als<br>Verschlüsselu |
| Verschlüsselungstyp:                                                                                            | AES                                                                                                    | •                 | •               | typ AES                               |
| Sicherheitsschlüssel:                                                                                           | •••••                                                                                                    | Zeid              | hen ausble      | nden                                  |
| 📝 Diese Verbindung                                                                                              | automatisch starten                                                                                           |                   | 10. No<br>einge | etzwerkschlüsse<br>ben                |
| Verbinden, selbst v<br>Warnung: Rei Aus                                                                         | wenn das Netzwerk keine Kenn<br>wahl dieser Option ist der Date                                               | ung aussendet     | ters aaf aa     | fährdet                               |
|                                                                                                    |                                                                                                    |                   |                 |                                       |
|                                                                                                    |                                                                                                    |                   |                 |                                       |
|                                                                                                    |                                                                                                    |                   |                 |                                       |
|                                                                                                    |                                                                                                    |                   |                 |                                       |
|                                                                                                    |                                                                                                    |                   | vve             | Abbreche                              |
|                                                                                                    |                                                                                                    |                   |                 |                                       |
|                                                                                                    |                                                                                                    |                   |                 |                                       |
|                                                                                                    |                                                                                                    | 10. We            | iter            |                                       |
|                                                                                                    |                                                                                                    | 10. We            | ter             |                                       |
| Manuell mit einem Di                                                                                            | rahtlosnetzwerk verbinden                                                                                     | 10. We            | iter            |                                       |
| ····································                                                                            | rahtlosnetzwerk verbinden<br>urde erfolgreich hinzug                                                          | 10. We            | iter            |                                       |
| Manuell mit einem Dr<br>FTS W                                                                                   | rahtlosnetzwerk verbinden<br>urde erfolgreich hinzug                                                          | 10. We            | iter            |                                       |
| <ul> <li>۱۱ Manuell mit einem Du</li> <li>FTS wu</li> <li>Verbindung<br/>Öffnet die Verb<br/>können.</li> </ul> | rahtlosnetzwerk verbinden<br>urde erfolgreich hinzug<br>seinstellungen ändern<br>indungseigenschaften, um die | 10. We            | iter            |                                       |
| Manuell mit einem Du<br>FTS wu<br>Verbindung<br>Öffnet die Verb<br>können.                                      | rahtlosnetzwerk verbinden<br>urde erfolgreich hinzug<br>seinstellungen ändern<br>indungseigenschaften, um die | 10. We            | iter            |                                       |

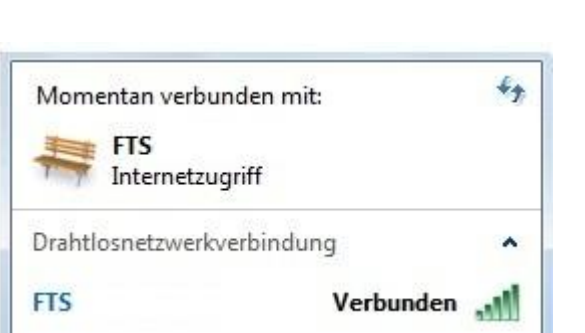

## 4. Problembehandlung

- WLAN Adapter wird nicht aktiviert, bzw. erkannt
  - o WLAN Adapter ist im BIOS deaktiviert
    - Bitte überprüfen Sie im BIOS, ob der WLAN Controler auf enabled steht
    - Drücken Sie F2 oder die Taste Entf um in das BIOS zu gelangen, je nach BIOS Version
  - o WLAN Adapter ist im Gerätemanager deaktiviert
  - o Der WLAN Adapter wurde im Wireless Selector (LIFEBOOK / CELSIUS Mobile) deaktiviert
  - Bei der Aktivierung über die Funktionstasten wird eine Software benötigt (Launch Manager, Power Manager)
- WLAN Netzwerke werden erkannt, allerdings können Sie keine Verbindung aufbauen
  - o Die falsche Netzwerkauthentifizierung wurde eingestellt (Punkt 9)
  - Der falsche Netzwerkschlüssel wurde eingegeben (Punkt 10)
  - o Entfernen Sie aus Testzwecken die Verschlüsselung am Router und Client
- Es werden keine Netzwerke angezeigt, obwohl der WLAN Adapter aktiviert wurde
  - Überprüfen Sie die SSID (Punk 8)
  - o Vergewissern Sie sich, dass WLAN an Ihrem Router aktiviert wurde und auch funktioniert

## Regards Fujitsu Technology Solutions GmbH

All rights reserved, including intellectual property rights. Technical data subject to modifications and delivery subject to availability. Any liability that the data and illustrations are complete, actual or correct is excluded. Designations may be trademarks and/or copyrights of the respective manufacturer, the use of which by third parties for their own purposes may infringe the rights of such owner. For further information see <u>www.ts.fulitsu.com/terms\_of\_use.html</u>

Published by department: FTS Service & Support Center - Technical Support

Telephone: http://support.ts.fujitsu.com/com/support/ helpdesk.html Internet:

http://support.ts.fujitsu.com/com/support/ index.html

Imprint: http://ts.fujitsu.com/imprint.html